#### Инструкция по размещению отзыва на сайте bus.gov.ru

### 1. Откройте страницу <u>https://bus.gov.ru/info-card/240250</u>

| Краткая ка                                                                                             | рточка государственного (муниципального) уч   | зеждения          |           |                  |
|----------------------------------------------------------------------------------------------------|-----------------------------------------------|-------------------|-----------|------------------|
| РЕЗУЛЬТАТЫ НЕЗАВИСИМОЙ О                                                                               | ценки                                         | Не задано 🛩       | 69        | ⑦ Войти ~        |
| официальный сай<br>для размещения информ<br>(муниципальных) учрежи                                     | Т<br>іации о государственных<br>цениях        |                   |           |                  |
| УПРАВЛЕНИЕ ОБРАЗОВА<br>МУНИЦИПАЛЬНОГО ОБР                                                              | НИЯ ГОРОДОВИКОВСКОГО<br>АЗОВАНИЯ РЕСПУБЛИКИ Н | РАЙОНН<br>(АЛМЫКИ | ого<br>1я |                  |
| 🔲 Добавить в избранное                                                                                 |                                               |                   |           |                  |
| 8 847 319 16 65; 8 847 319 22 09                                                                       |                                               |                   |           |                  |
| 359050, Калмыкия Респ, Городовиковский<br>Городовиковск г, Комсомольский пер, ДОІ<br>На карте          | р-н.<br>И 3. КАБИНЕТ 1                        |                   |           |                  |
| goruoagrmo@yandex.ru                                                                                   |                                               |                   |           |                  |
| Оставить официальное обращение                                                                         |                                               |                   |           |                  |
| Полные сведения об учреждении                                                                          |                                               |                   |           |                  |
|                                                                                                    |                                               |                   |           |                  |
| ОЦЕНКА И ОТЗЫВЫ ПРОЧАЯ ИНФОРМАЦИ                                                                       | я                                             |                   |           |                  |
|                                                                                                    | Отзывы и оценки (0)                           |                   |           | ] Оставить отзыв |
| Оценнок пока нет.                                                                                      | Ваш отзыя будет первым                        |                   |           |                  |
| Вы можете помочь нам оценить деятельность учрежд<br>оставие отаые или оцение его самостоятельно на вкл | ionini,<br>iadice                             |                   |           |                  |

2. Нажмите кнопку «Оставит отзыв». Система попросит войти, используя регистрационную запись на Едином портале Гос. Услуг. Вы нажимаете «Войти через Госуслуги».

|                                                                                             | 1                                                                                              | краткая карточ                                    | ка государственного (муниципально                                                                 | го) учреждения         |           |            | -1    |
|---------------------------------------------------------------------------------------------|------------------------------------------------------------------------------------------------|---------------------------------------------------|---------------------------------------------------------------------------------------------------|------------------------|-----------|------------|-------|
| Меню                                                                                        | РЕЗУЛЬТАТЫ НЕЗАВИСИМОЙ ОЦЕНКИ                                                                  |                                                   | Не задано 🗸                                                                                       | 69                     | ② 8 Boi   | ти ~       |       |
|                                                                                             | официальны<br>для размещения<br>(муниципальных                                                 | <b>ІЙ САЙТ</b><br>информации о г<br>) учреждениях | осударственных                                                                                    |                        |           |            |       |
| УПРАВЈ<br>МУНИL                                                                             | ПЕНИЕ ОБРАЗ<br>ЦИПАЛЬНОГО                                                                      | ОВАНИЯ<br>ОБРАЗОІ                                 | ГОРОДОВИКОВСКОГ<br>ВАНИЯ РЕСПУБЛИКИ                                                               | О РАЙОНН<br>1 КАЛМЫКІ  | ого<br>1я |            |       |
| Д Добавить в                                                                                | в избранное                                                                                    |                                                   |                                                                                                   |                        |           |            |       |
| <ul> <li>8 847 31</li> <li>359050, К<br/>Городови<br/>На карте</li> <li>goruoagi</li> </ul> | 9 16 65, 8 847 319 22 09<br>Калмыкия Респ, Городовн<br>Кювек г, Комсомольский<br>rmo@yandex.ru | Для выполнен<br>регистрациони<br>Отмена           | ния действия вам необходимо войти, исп<br>ную запись на едином портале госуолуг<br>Вход через гос | х<br>ользуя<br>суслуги |           |            |       |
| Оставить офи<br>Полные сведе                                                                | щиальное обращение<br>ения об учреждении                                                       |                                                   |                                                                                                   |                        |           |            |       |
| ОЦЕНКА И ОТ                                                                                 | ЗЫВЫ ПРОЧАЯ ИНФО                                                                               | РМАЦИЯ                                            |                                                                                                   |                        |           |            |       |
|                                                                                             |                                                                                                |                                                   | Отзывы и оценки (0)                                                                               |                        |           | 💭 Оставить | отзыв |
| Оценки пока нет                                                                             | r.                                                                                             |                                                   | Ваш отзыв будет первым                                                                            |                        |           |            |       |
|                                                                                             |                                                                                                |                                                   |                                                                                                   |                        |           |            |       |

3. На следующей странице вы вводите учетные данные для портала «Госуслуги» и автоматически Вы авторизованы.

4. Вы нажимаете «Оставить отзыв». Система предложит ознакомиться с Политикой формирования отзывов на официальном сайте для размещения информации о государственных и муниципальных учреждениях в информационно-телекоммуникационной сети «Интернет» www.bus.gov.ru. Поставить знак согласия и нажмите «Оставить отзыв».

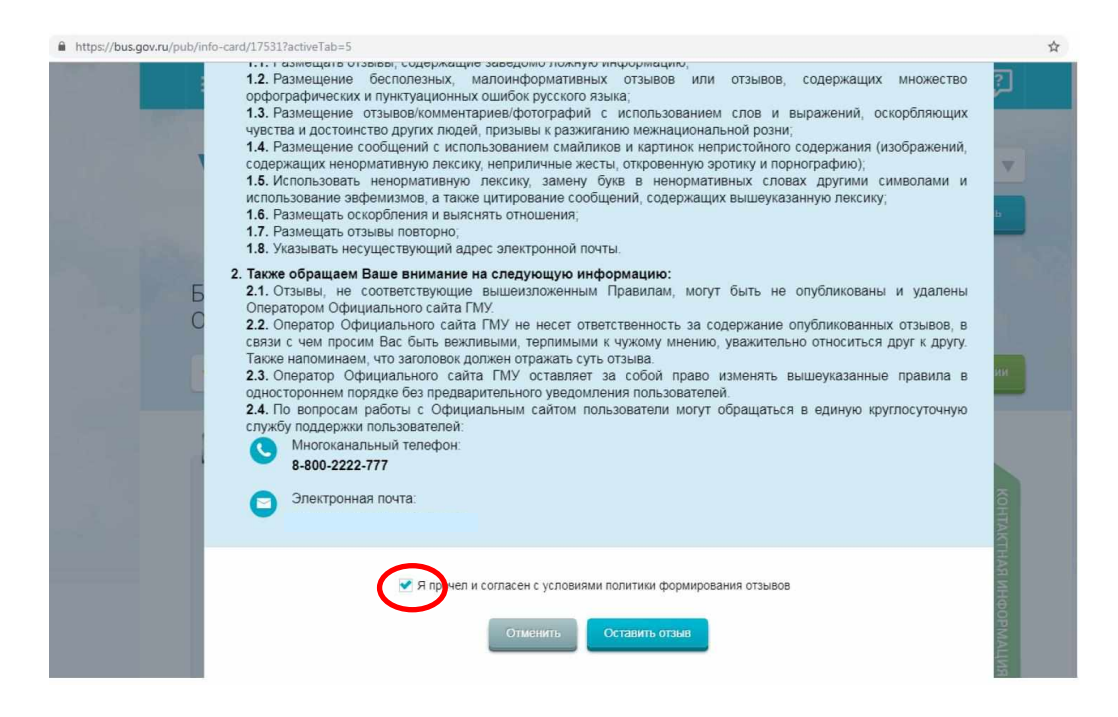

#### 5. Откроется диалоговое окно, в котором необходимо написать отзыв

Краткая карточка государственного (муниципального) учреждения

|                                                           |                                                                                                    | Отзыв об организации                                                                                                    |  |
|-----------------------------------------------------------|----------------------------------------------------------------------------------------------------|----------------------------------------------------------------------------------------------------|--|
| <ul> <li>8</li> <li>35</li> <li>Fc</li> <li>Hi</li> </ul> | Отзыв не является обращением гражданина в соответствии с Федеральным законом от 02.05.2006 гг. № 59-ФЗ «О порядке рассмотрения обращений граждан Российской Федерации», а является способом повышения открытости и доступности информации о качестве условий оказания услуг организациями социальной сферы. |                                                                                                    |  |
| <b>2</b> c                                                |                                                                                                    |                                                                                                    |  |
| Остави<br>Полны                                           | обратите внимание, что введенный отзы<br>скрыта от пользователей сайта и необхо<br>отзыв.                                                                                                    | в будет отображаться всем пользователям сайта. Ваша алектронная почта будет<br>дима только для уведомления Вас об опубликовании отзыва и получении ответа на |  |
|                                                           | Ваша электронная почта                                                                                                    | P                                                                                                    |  |
| оцени                                                     | Отзыв об организации                                                                                                    | УПРАВЛЕНИЕ ОБРАЗОВАНИЯ ГОРОДОВИКОВСКОГО РАЙОННОГО<br>МУНИЦИПАЛЬНОГО ОБРАЗОВАНИЯ РЕСПУБЛИКИ КАЛМЫКИЯ                                                          |  |
|                                                           | Характер отзыва                                                                                                    | 🔿 Положительный 🕥 Отрицательный                                                                                                    |  |
| ССС<br>Оценки                                             | Ваш отзыв об учреждении                                                                                                    | введите текст отзыва. Максимальное количество символов 4000.                                                                                                 |  |
| Вы мож<br>оставие<br>«Оценка                              |                                                                                                    |                                                                                                    |  |
| Оце                                                       | Приложите фотографии в формате bmp,<br>jpg, jpeg, gif, tif                                                                                                    | Приложить фотографии                                                                                                    |  |
| ŵr                                                        |                                                                                                    |                                                                                                    |  |
| ****                                                      |                                                                                                    |                                                                                                    |  |

### 6. Нажмите кнопку «Отправить»

# 7. Так же вы можете оценить наше учереждение.

| Краткая карточка                                                                                                    | государственного (муниципального) учреждения |                  |
|----------------------------------------------------------------------------------------------------|----------------------------------------------|------------------|
| B 847 319 16 65, 8 847 319 22 09     S59050, Каликиния Респ, Городовиковский р.н., Городовиковски т, Комсомольский пер, ДОМ 3, КАБ     Ha kapte     gorubagemoglyandex ru     Octasenti- obsulutan-noe odosujerwie     Ronnue caedewar ob y-berudewar | 194ET 1                                      |                  |
| ОЦЕНКА И ОТЗЫВЫ ПРОЧАЯ ИНФОРМАЦИЯ                                                                                                    |                                              |                  |
| 다 다 다 다 다 다<br>Outman Nota Hert                                                                                                    | Отзывы и оценки (0)                          | 💭 Оставить отзыв |
| Вы моняте понстна нака оценить, даятельность учреждания,<br>оставия отные ние рынна или данастоятельно на веладие<br>«Съдена праводани                                                                                                    |                                              |                  |
| Оценка граждан                                                                                                    |                                              |                  |
| 合合合合合。Оденть учреждение                                                                                                    |                                              |                  |
| *******<br>#****                                                                                                    |                                              |                  |
| 0 человек оценили учреждение                                                                                                    |                                              |                  |
| a. a                                                                                                    |                                              |                  |

# 7. Спасибо за участие!!!!